# **Travaux Pratiques : Opérations sur les fonctions**

**Objectif :** Observer graphiquement, à l'aide du logiciel *geogebra*, les modifications apportées par des opérations sur l'expression de fonctions.

### I. <u>Opérations élémentaires avec une constante</u>

On considère la fonction f définie sur  $\mathbb{R}$  par :  $f(x) = \frac{1}{x^2 + 1}$ .

#### A. Somme

- 1. Dans la ligne de saisie, taper «  $f(x)=1/(x^2+1)$  » puis valider. La courbe de la fonction f apparaît.
- 2. Créer un curseur *k* dont les valeurs sont entre -2 et 2, avec une incrémentation de 0,1. *k représente la constante qui opère sur la fonction.*
- Dans la ligne de saisie, taper « g(x)=f(x)+k » puis valider. La courbe de la fonction g apparaît.
- 4. Faire varier la valeur de k à l'aide du curseur.
- 5. Comment obtenir la courbe de g à partir de celle de f?

.....

.....

6. Que peut-on dire des variations de g?

.....

- .....
- 7. Dans la ligne de saisie, taper « h(x)=h(x+k) » puis valider. Que peut-on dire des variations de *h* ?

### B. Produit

- 1. Modifier l'expression de g dans la ligne de saisie en tapant « g(x)=k\*f(x) » puis valider. La courbe de la fonction g est modifiée.
- 2. Faire varier la valeur de k à l'aide du curseur.
- 3. Comment obtenir la courbe de g à partir de celle de f?

.....

.....

4. Que peut-on dire des variations de g?

.....

### II. <u>Racine carré</u>

On considère la fonction *h* définie sur  $\mathbb{R}$  par : h(x) = x - 2.

- Dans la ligne de saisie, taper « h(x)=x-2 » puis valider. La courbe de la fonction h apparaît.
- 2. Dans la ligne de saisie, taper « r(x)=sqrt(h(x)) » puis valider. La courbe de la fonction « racine carré de h » apparaît.
- 3. Que peut-on dire des variations de r?

.....

4. Vérifier cette conjecture avec d'autres fonctions.

## III. Valeur absolue

On considère la fonction *h* définie sur  $\mathbb{R}$  par :  $s(x) = x^2 - 3$ .

- 5. Dans la ligne de saisie, taper «  $s(x)=x^2-3$  » puis valider. La courbe de la fonction s apparaît.
- Dans la ligne de saisie, taper « t(x)=|s(x)| » puis valider. La courbe de la fonction « racine carré de t » apparaît.
  - 7. Que peut-on dire des variations de t?

.....

.....

- 8. Vérifier cette conjecture avec d'autres fonctions.
- 9. Essayer d'obtenir les courbes suivantes en tapant la bonne expression :

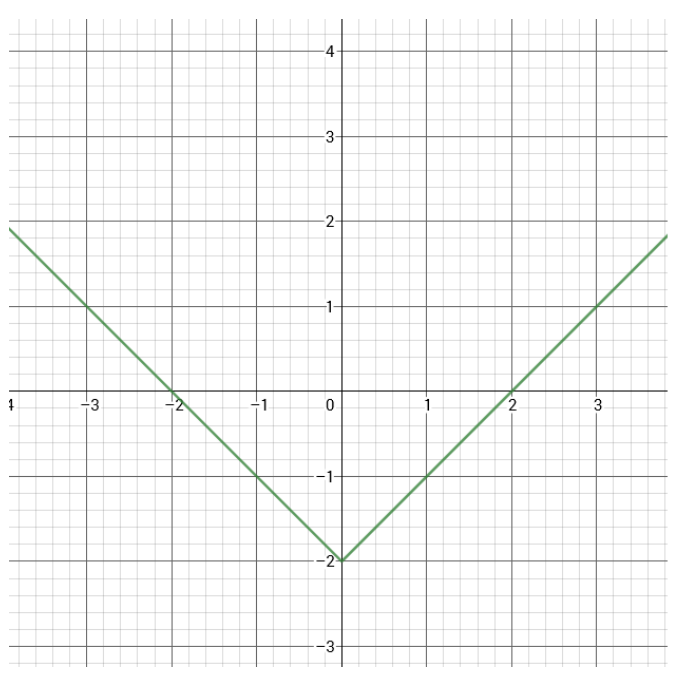

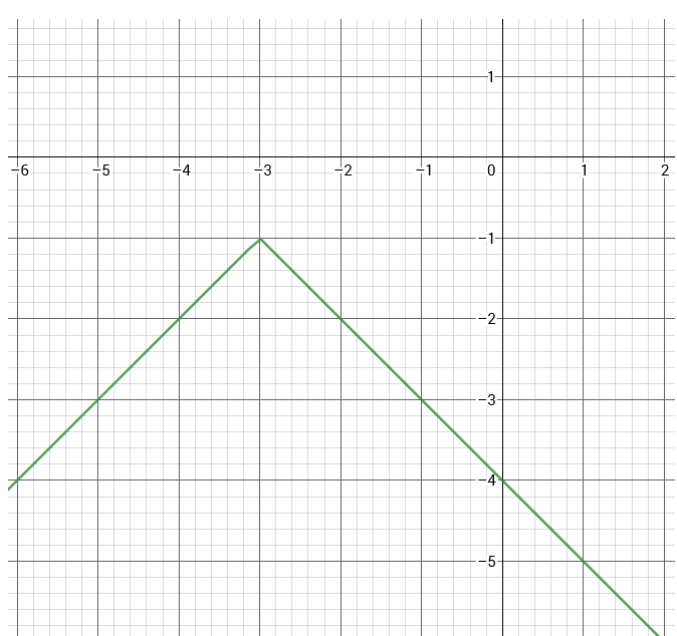

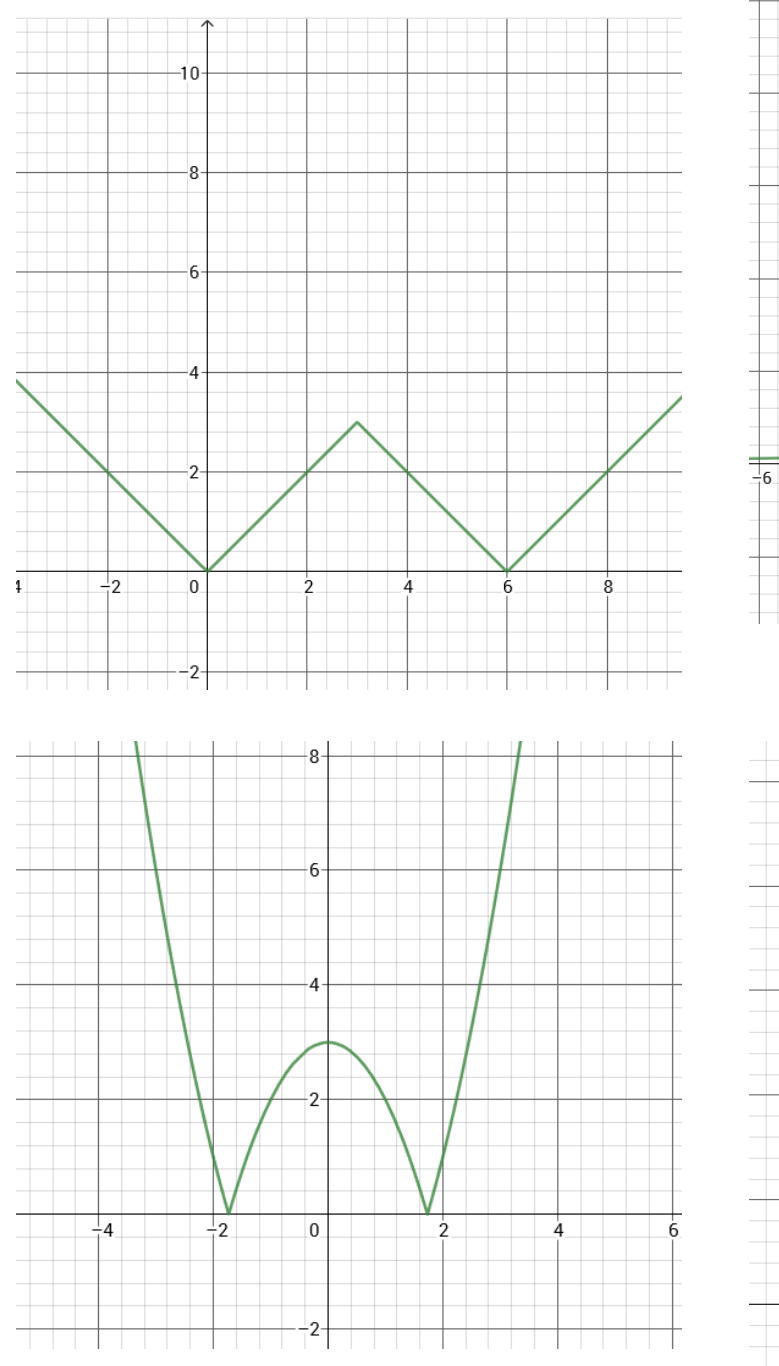

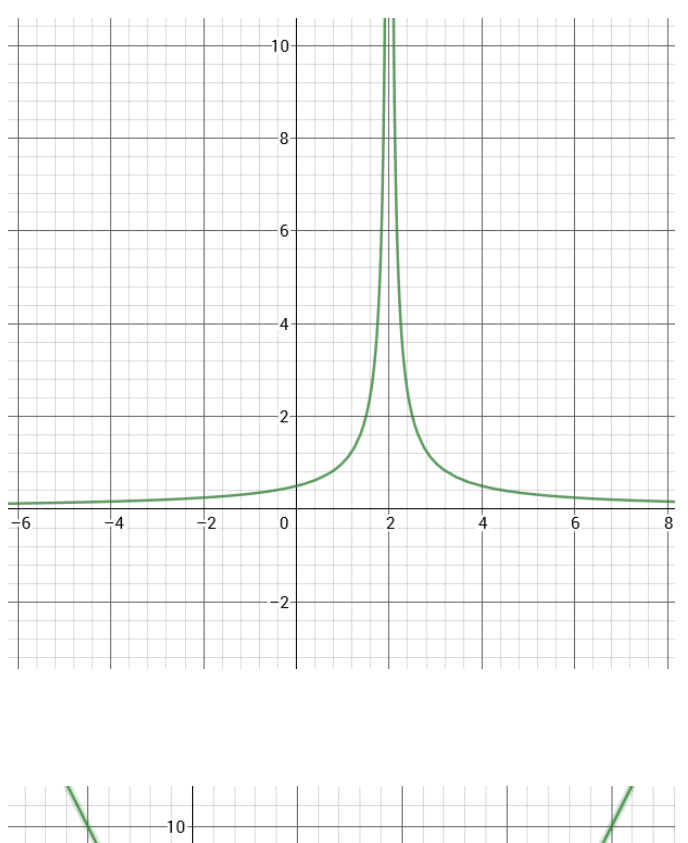

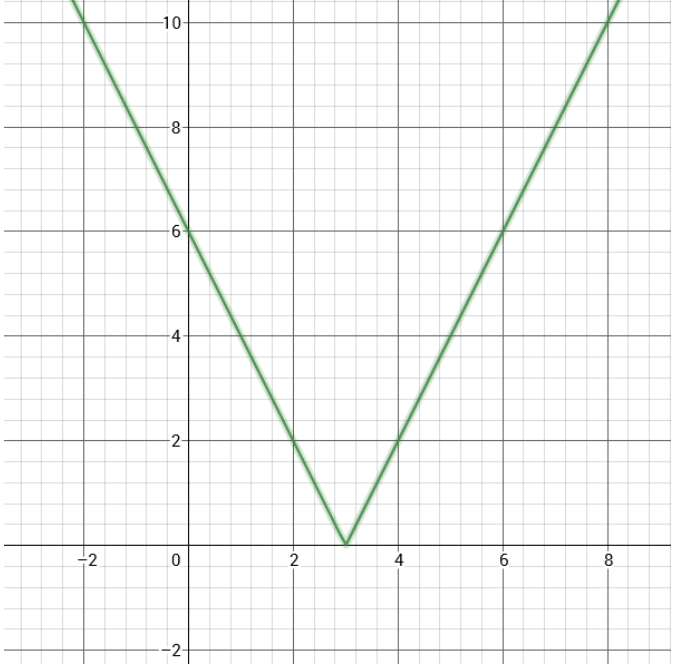